# Lav ny version

Lav en ny version af en given udgivelse

# Ny version af udgivelse

## Gå til energiinstituttet.dk

| Samsø Havmøllepark: Foreløbig produ                 |                                                                                                    | +                                |
|-----------------------------------------------------|----------------------------------------------------------------------------------------------------|----------------------------------|
| energiinstituttet.dk/423/                           |                                                                                                    | 🚳 • 📄 • 🥖 D. • 🛙 🔬 •             |
|                                                     | 🕽 Forums 📑 Tube 📑 Streams 📑 Billeder 📑 Rapid 📑 Blogs 📑 web-dev 📑 Gamez 📑 Rels 📑 tools 📑 Guides 📑 OS 📑 Køb 📑 mobil                                                                                                    | 🖥 Bolig 🔚 job 🔕 🙍 層 Most Visited |
|                                                     |                                                                                                    | INSTITUTE                        |
| Home About Browse                                   | Search Statistics Help Go to The Energy Academy                                                                                                    |                                  |
| .ogged in as J Wenzel   <u>Homepage</u>   <u>Ma</u> | nage deposits   Manage records   My Bookmarks   Saved searches   Review   Admin   Logout                                                                                                    | Search                           |
|                                                     | Samsø Havmøllepark: Foreløbig produktionsvurdering af 4 alternative placeringer                                                                                                    |                                  |
|                                                     | Rathmann, O (1998) Samsø Havmøllepark: Foreløbig produktionsvurdering af 4 alternative placeringer. Project Report.<br>Forskningscenter Risø.                                                                           |                                  |
|                                                     | Danish   Text<br>Havmoelle_Projekt08.pdf<br>Download (3MB)   Preview                                                                                                    |                                  |
|                                                     | Abstract                                                                                                    |                                  |
|                                                     | Denne rapport indgår i et forprojekt vedrørende etablering af en havvindmøllepark 3-5 km syd eller vest for syd-Samsø.<br>Delundersøgelsen sker på opdrag af Samsø Energiselskab, der også står for selve forprojektet. |                                  |
|                                                     | Item Type: Monograph (Project Report)                                                                                                    |                                  |
|                                                     | Creators: Rathmann, O                                                                                                    |                                  |
|                                                     | Projects: Wind Turbines Vindmøller, Analog data                                                                                                    |                                  |
|                                                     | Date Deposited: 25 Sep 2014 14:17                                                                                                    |                                  |
|                                                     | Last Modified: 25 Sep 2014 14:17                                                                                                    |                                  |
|                                                     | URI: http://energiinstituttet.dk/id/eprint/423                                                                                                    |                                  |
|                                                     | Actions (login required)                                                                                                    |                                  |
|                                                     | View Item                                                                                                    |                                  |

Find den gamle version af udgivelsen

### Åben menuen for udgivelse

| Samsø Havmøllepark: Foreløbig pro | du                                                                                                    | + ×                                                             |
|-----------------------------------|----------------------------------------------------------------------------------------------------|-----------------------------------------------------------------|
| energiinstituttet.dk/423/         |                                                                                                    | P © @- ⊚ - ∕ D 🖽 - ≡                                            |
| 🖸 🗍 🚺 🔛 📙 Køb 🗖 SMS 🕅 🔘           | 🕫 🍶 Forums 🍶 Tube 🍶 Streams 🍶 Billeder 🍶 Rapid 📑 Blogs 📑 web-dev 🝶 Gamez 🦲 Rels 📑 tools 📑 Guides 📑 OS 📑 Køb                                                                                                    | 📑 mobil 📑 Bolig 📑 job 📀 🙍 層 Most Visited                        |
|                                   |                                                                                                    | ENERGY<br>INSTITUTE                                             |
| Home About Browse                 | Search Statistics Help Go to The Energy Academy                                                                                                    |                                                                 |
| Logged in as J Wenzel   Homepage  | Manage deposits   Manage records   My Bookmarks   Saved searches   Review   Admin   Logout                                                                                                    | Search                                                          |
|                                   | Samsø Havmøllepark: Foreløbig produktionsvurdering af 4 alternative placering                                                                                                    | er                                                              |
|                                   | Rathmann, O (1998) Samsø Havmøllepark: Foreløbig produktionsvurdering af 4 alternative placeringer. Project Rep<br>Forskningscenter Risø.                                                                            | port.                                                           |
|                                   | Danish   Text<br>Havmelle_Projek08.pdf<br>Download (3MB)   Preview                                                                                                    |                                                                 |
|                                   | Abstract                                                                                                    |                                                                 |
|                                   | Denne rapport indgår i et forprojekt vedrørende etablering af en havvindmøllepark 3-5 km syd eller vest for syd-San<br>Delundersøgelsen sker på opdrag af Samsø Energiselskab, der også står for selve forprojektet. | nsø.                                                            |
|                                   | Item Type: Monograph (Project Report)                                                                                                    |                                                                 |
|                                   | Creators: Rathmann, O                                                                                                    |                                                                 |
|                                   | Projects: Wind Turbines Vindmøller, Analog data                                                                                                    |                                                                 |
|                                   | Date Deposited: 25 Sep 2014 14:17                                                                                                    |                                                                 |
|                                   | Last Modified: 25 Sep 2014 14:17                                                                                                    |                                                                 |
|                                   | URI: http://energiinstituttet.dk/id/eprint/423                                                                                                    |                                                                 |
|                                   | Actions (login required)                                                                                                    |                                                                 |
| MV                                | wiew item energy                                                                                                    | jiinstituttet.dk/cgi/users/home?screen=EPrint::View&eprintid=42 |

Klik på "View item"

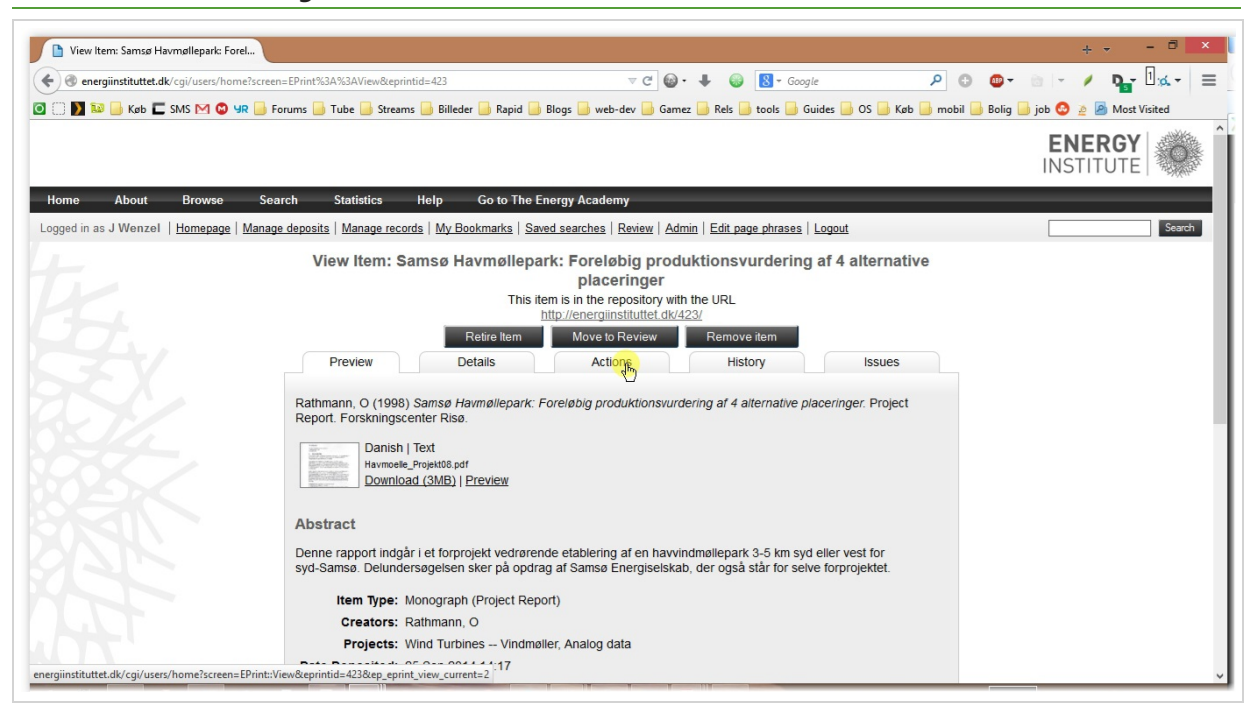

Klik på "Actions"

#### **Forbered ny version**

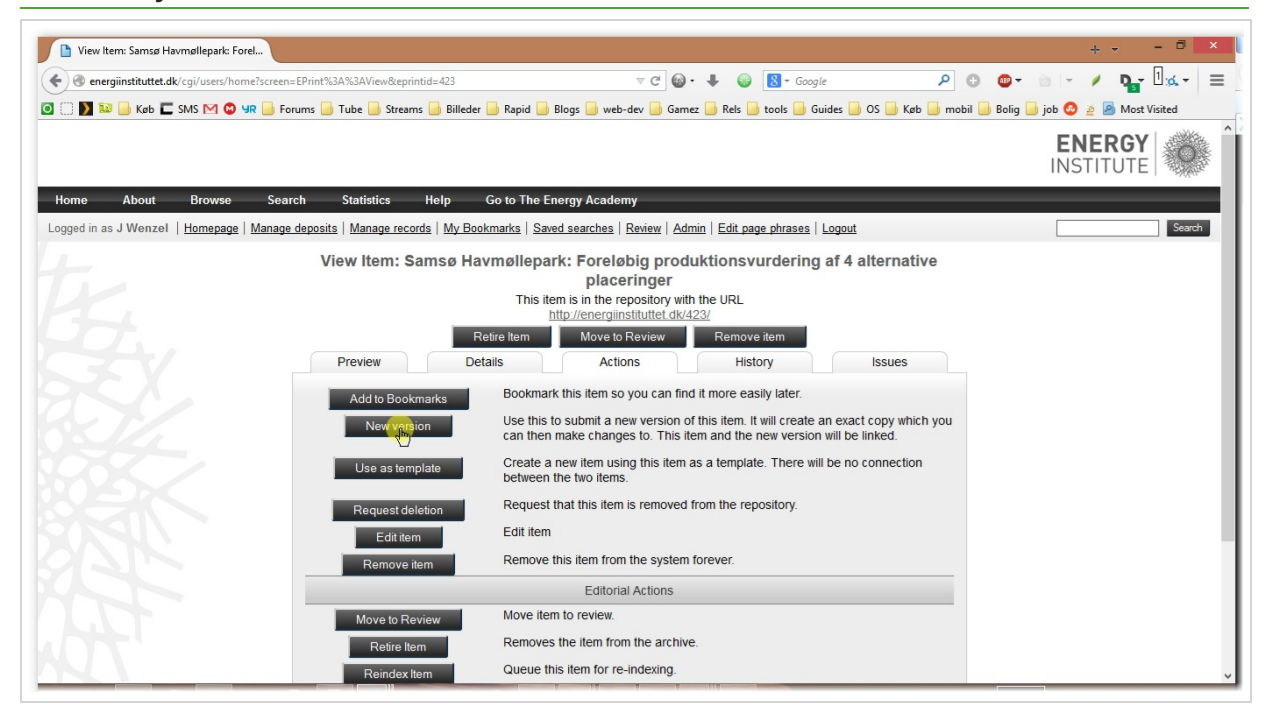

Klik på new version

### Ny version oprettet

| Yiew Item: Samsø Havmøllepark: Forel                  |                                                                                          |                                                                              |                                                           |                           | +                  |
|-------------------------------------------------------|------------------------------------------------------------------------------------------|------------------------------------------------------------------------------|-----------------------------------------------------------|---------------------------|--------------------|
| energiinstituttet.dk/cgi/users/home?screen            | =EPrint::View&eprintid=433                                                               | ⊽C @• ↓ @                                                                    | 8 - Google                                                | ۹ 🙂                       | / 🎽 🔤 🖉            |
| 🗒 🚺 🔛 Køb 📰 SMS M 🔕 YR 📙 Fo                           | rums 🔒 Tube 🔒 Streams Ы Billeder Ы Rapid 📒                                               | 🕽 Blogs 🔒 web-dev Ы Gamez Ы Rels 🧕                                           | tools 🔒 Guides Ы OS 블 Køt                                 | b 🔒 mobil 🔒 Bolig 🔒 job 🄇 | 🤰 🙍 🙆 Most Visited |
|                                                       |                                                                                          |                                                                              |                                                           | E<br>IN                   | NERGY<br>STITUTE   |
| ome About Browse Sea                                  | rch Statistics Help Go to The                                                            | Energy Academy                                                               |                                                           |                           |                    |
| gged in as J Wenzel   <u>Homepage</u>   <u>Manage</u> | deposits   Manage records   My Bookmarks   Sa                                            | wed searches   <u>Review</u>   <u>Admin</u>   <u>Edit pag</u>                | <u>e phrases</u>   <u>Logout</u>                          |                           | Search             |
|                                                       | View Item: Samsø Havmøllep                                                               | ark: Foreløbig produktionsv<br>placeringer                                   | urdering af 4 alternati                                   | ive                       |                    |
|                                                       | New versions successfully created in                                                     | your work area. You are now viewing t                                        | he new version.                                           |                           |                    |
|                                                       | This item is still in your work                                                          | area. It will not appear in the repositor                                    | y until you deposit it.                                   |                           |                    |
|                                                       | Preview Details                                                                          | Actions Hist                                                                 | lssues                                                    |                           |                    |
|                                                       | Rathmann, O (1998) Samsø Havmøllepark:<br>Report. Forskningscenter Risø.                 | Foreløbig produktionsvurdering af 4 a                                        | ternative placeringer. Project                            |                           |                    |
|                                                       | This is the latest version of this item.                                                 |                                                                              |                                                           |                           |                    |
|                                                       | Danish   Text<br>Havmoelle_Projekt08.pdf<br>Download (3MB)                               |                                                                              |                                                           |                           |                    |
|                                                       | Abstract                                                                                 |                                                                              |                                                           |                           |                    |
|                                                       | Denne rapport indgår i et forprojekt vedrøre<br>syd-Samsø. Delundersøgelsen sker på opdi | nde etablering af en havvindmøllepark<br>ag af Samsø Energiselskab, der også | 3-5 km syd eller vest for<br>står for selve forprojektet. |                           |                    |

Beskeden i toppen viser, at en ny version er oprettet, og du er ved at redigere den. Åben fanen detaljer ved at klikke på "Details"

# Rediger udgivelsen

| View Item: Samsø Havmøllepark: Forel                                                                                             | +                                                                    |
|----------------------------------------------------------------------------------------------------|----------------------------------------------------------------------|
| 🔦 🞯 energiinstituttet.dk/cgi/users/home?screen=EPrint:/View&eprintid=433 🤍 C 🚳 • 🖡 🚳                                             | S - Google 👂 💿 🖕 🖌 🖉                                                 |
| 🗿 📄 🛐 🔝 👝 Køb 📰 SMS 🎮 🕲 🗷 📮 Forums 🍶 Tube 🦲 Streams 🦲 Billeder 🔚 Rapid 🔚 Blogs 🍶 web-dev 🔚 Gamez 🔒 Rels 📑 t                      | 🖥 tools 📑 Guides 📑 OS 📑 Køb 📑 mobil 📑 Bolig 📑 job 📀 🙍 🖉 Most Visited |
|                                                                                                    | ENERGY<br>INSTITUTE                                                  |
| Home About Browse Search Statistics Help Go to The Energy Academy                                                                |                                                                      |
| Logged in as J Wenzel   Homepage   Manage deposits   Manage records   My Bookmarks   Saved searches   Review   Admin   Edit page | ige phrases   Logout Search                                          |
| View Item: Samsø Havmøllepark: Foreløbig produktionsvu<br>placeringer                                                            | rurdering af 4 alternative                                           |
| New versions successfully created in your work area. You are now viewing the                                                     | the new version.                                                     |
| This Item is still in your work area. It will not appear in the repository in Deposit Item Preview Details Actions Histor        | ry until you deposit it. tory Issues                                 |
| Туре                                                                                                    | ( Rest Item                                                          |
| Item Type: Monograph                                                                                                    |                                                                      |
| Upload                                                                                                    | Edit item                                                            |
| Document: Text Type: Text. Language: Danish. Visible to: Anyone.<br>• Havmoelle_Projekt08.pdf                                    |                                                                      |
| Details                                                                                                    | Edititem                                                             |
| Creators: Creators Email                                                                                                    |                                                                      |

Klik på "Edit item"

### Ny fil

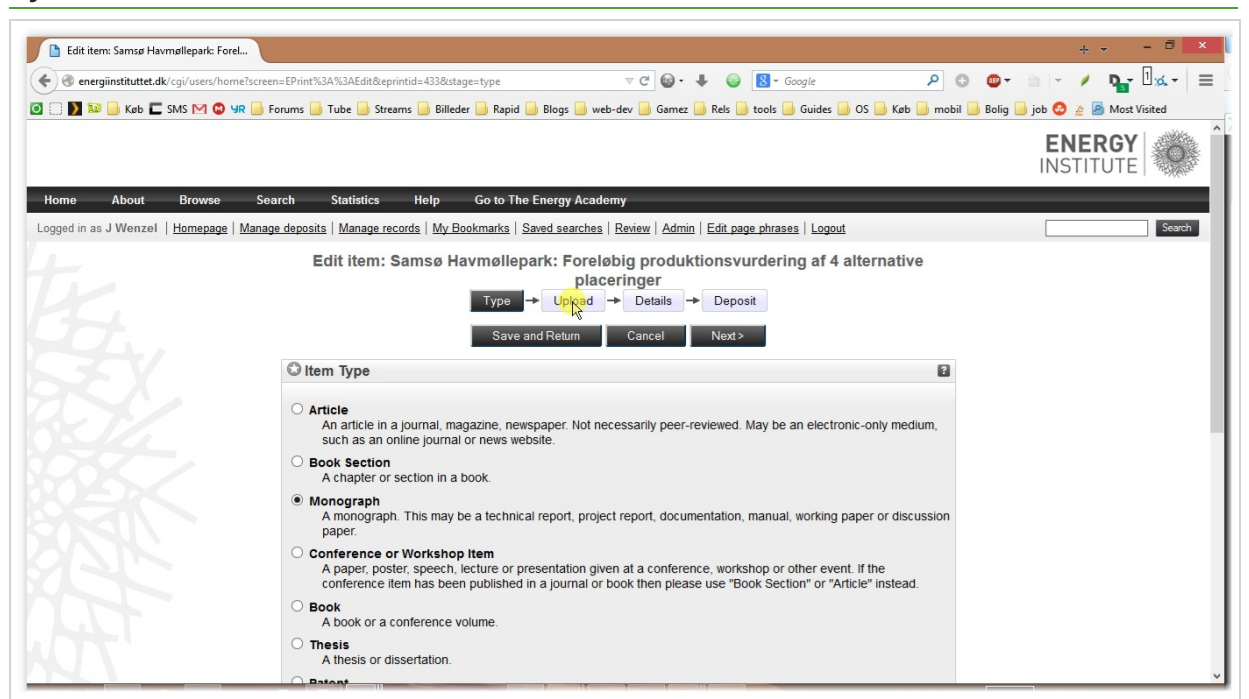

Typen er den samme, når du laver en ny version, så klik over til fasen med "Upload"

#### Slet den gamle fil

| and the state of the state of t | - E 49.0                                              | 1                                            | - 4 0 . 1                                                  | 🖉 🖉 e. Coorde                                                                  | 0 0 0 0 A                       | 1.                |
|----------------------------------------------------------------------------------------------------|-------------------------------------------------------|----------------------------------------------|------------------------------------------------------------|--------------------------------------------------------------------------------|---------------------------------|-------------------|
| energiinstituttet.ak/cgi/users/nomerscreen=EPri                                                                                                    | nt::Editoceprintid=4550cstage=1                       | nes#t                                        |                                                            |                                                                                |                                 | г ш. <u>р.</u> т  |
| 🔰 👐 🧾 Køb 🖿 SMS 🕅 🥥 🗣 📑 Forums<br>d in as J Wenzel   Homepage   Manage dep                                                                                                    | 🧾 Tube 🗾 Streams 🗾 Bil<br>osits   Manage records   My | leder 📄 Rapid 📄 B<br>Bookmarks   Saver       | llogs 🔝 web-dev 🔝 Gamez 🔙<br>d searches   Review   Admin   | Rels j tools 📑 Guides 📑 OS 📑 Køb<br>Edit page phrases   Logout                 | o 🧾 mobil 🗾 Bolig 🛄 job 🤮 🖉 Mos | t Visited<br>Sear |
|                                                                                                    | Edit itamı Camag                                      | Havmallanark                                 | u Eorolohia produkti                                       | anauurdaring of 4 alternativ                                                   |                                 |                   |
|                                                                                                    | Eun nem: Samsø                                        | navitionepari                                | placeringer                                                | onsvuruering at 4 alternativ                                                   | ve                              |                   |
|                                                                                                    |                                                       | Туре 🔸                                       | Upload -> Details ->                                       | Deposit                                                                        |                                 |                   |
|                                                                                                    |                                                       | Previous                                     | Save and Return Can                                        | cel Next>                                                                      |                                 |                   |
|                                                                                                    |                                                       |                                              |                                                            |                                                                                |                                 |                   |
| Ad                                                                                                    | d a new document                                      |                                              |                                                            |                                                                                |                                 |                   |
| To<br>it to                                                                                                    | upload a document to this<br>the archive. You may the | repository, click th<br>n add additional fil | e Browse button below to se<br>es to the document (such as | elect the file and the Upload button to<br>images for HTML files) or upload mo | upload<br>ore files             |                   |
| to                                                                                                    | reate additional documen                              | ts.                                          |                                                            |                                                                                |                                 |                   |
| You                                                                                                    | may wish to use the SHE                               | RPA ROMEO tool t                             | o verify publisher policies be                             | fore depositing.                                                               |                                 |                   |
|                                                                                                    | File                                                  |                                              | From URL                                                   | From Youtube                                                                   |                                 |                   |
|                                                                                                    |                                                       | Brow                                         | vse No file selected.                                      |                                                                                |                                 |                   |
|                                                                                                    |                                                       |                                              |                                                            |                                                                                |                                 |                   |
|                                                                                                    | Danish   Text                                         |                                              |                                                            | ő. 🕵 🖃 🔺 🔳                                                                     |                                 |                   |
|                                                                                                    | 3MB                                                   | pdf                                          |                                                            | 🦥 🍋 🖃 🔳 🖜                                                                      |                                 |                   |
|                                                                                                    |                                                       |                                              |                                                            | Hide opt                                                                       | tions                           |                   |
|                                                                                                    | Content:                                              | UNSPECIFIED                                  | ~                                                          |                                                                                | 2                               |                   |
|                                                                                                    | 0                                                     |                                              |                                                            |                                                                                |                                 |                   |
|                                                                                                    | 😡 Type:                                               | l ext                                        |                                                            |                                                                                |                                 |                   |
|                                                                                                    | Description:                                          |                                              |                                                            |                                                                                | 2                               |                   |
|                                                                                                    | O Visible to:                                         | Anyone                                       | ¥                                                          |                                                                                | 2                               |                   |
|                                                                                                    |                                                       |                                              |                                                            |                                                                                |                                 |                   |

Den gamle udgivelse bliver i arkivet og er forbundet med den nye version, så slet filen herfra ved at klikke på skrældespanden

### Bekræft sletning

| 📔 Edit item: Samsø Havmøllepark: Forel    |                                                                                        |                                                            | +                                              |
|-------------------------------------------|----------------------------------------------------------------------------------------|------------------------------------------------------------|------------------------------------------------|
| energiinstituttet.dk/cgi/users/home?scree | n=EPrint:Edit&eprintid=433&stage=files#t                                               | 🗢 C 🚳 • 🖊 🚳 🔀 • Google                                     | ₽ © @+ ≥ / ₽ 🔓 🗄 🖉                             |
| 🗍 🚺 🔛 Køb 🗖 SMS M 🕲 YR 📙 F                | orums 📴 Tube 📴 Streams 📴 Billeder 📑 Rapid 📑 B                                          | logs 📴 web-dev 📴 Gamez 📴 Rels 🥃 tools 뒐 Guides 퉬 OS        | 📙 Køb 📙 mobil 🔒 Bolig 📙 job 📀 🧕 🧟 Most Visited |
|                                           |                                                                                        | Lsearches   Review   Admin   Edit page phrases   Logout    | Search                                         |
|                                           | Edit item: Samsø Havmøllepark                                                          | : Foreløbig produktionsvurdering af 4 alte                 | rnative                                        |
|                                           | Danish   Text<br>Havmoelle_Projekt08.pdf<br>3MB                                        |                                                            |                                                |
|                                           | Add a                                                                                  | entire document: are you sure?<br>Rémove Cancel            |                                                |
|                                           | it to the archive. You may then add additional file<br>to create additional documents. | es to the document (such as images for HTML files) or uplo | bad more files                                 |
|                                           |                                                                                        |                                                            |                                                |
|                                           |                                                                                        |                                                            |                                                |
|                                           |                                                                                        |                                                            |                                                |
|                                           |                                                                                        |                                                            |                                                |
|                                           |                                                                                        |                                                            | lide options 🚍                                 |
|                                           | Content:                                                                               |                                                            | 2                                              |
|                                           | 🕑 Туре:                                                                                |                                                            | 8                                              |
|                                           | Description:                                                                           |                                                            | 2                                              |
|                                           | O Visible to:                                                                          |                                                            |                                                |
|                                           |                                                                                        |                                                            |                                                |

Klik på "Remove"

# Find din nye fil

| Edit item: Samsø Havmøllepark: Forel                 |                                                                                                    |                                                                                                    |                                                                                          | +                                          |
|------------------------------------------------------|----------------------------------------------------------------------------------------------------|----------------------------------------------------------------------------------------------------|------------------------------------------------------------------------------------------|--------------------------------------------|
| energiinstituttet.dk/cgi/users/home?scre             | een=EPrint::Edit&eprintid=433&stage=files#t                                                                           | ⊽ C 🚱 • 🖡                                                                                                    | 🚳 🕈 Google 🔎 🕻                                                                           | ) 💁 🗄 - 🗡 🃭 🗐 🗶 - 📃                        |
| 🖸 🗍 🚺 🔛 🔓 Køb 📰 SMS M 🕲 YR 🔒                         | Forums 逼 Tube 🦲 Streams 🔒 Billeder 🧾 Ra                                                                               | pid 📄 Blogs Ы web-dev 📄 Gamez 🧾 R                                                                                   | els 🍰 tools 🍰 Guides 🍰 OS 🍰 Køb 🍰 mobil                                                  | Bolig is job Q ≥ Most Visited<br>INSTITUTE |
| Home About Browse Se                                 | earch Statistics Help Go to                                                                                           | The Energy Academy                                                                                                  |                                                                                          |                                            |
| Logged in as J Wenzel   Homepage   Mana              | age deposits   Manage records   My Bookmark                                                                           | s   Saved searches   Review   Admin   Ed                                                                            | lit page phrases   Logout                                                                | Search                                     |
|                                                      | Edit item: Samsø Havmøl                                                                                               | llepark: Foreløbig produktion<br>placeringer                                                                        | nsvurdering af 4 alternative                                                             |                                            |
|                                                      | item has been removed.                                                                                                |                                                                                                    |                                                                                          |                                            |
|                                                      | Тур                                                                                                    | e → Upload → Details → [                                                                                            | Deposit                                                                                  |                                            |
|                                                      | < Previous                                                                                                    | Save and Return Cancel                                                                                              | Next>                                                                                    |                                            |
|                                                      | Add a new document                                                                                                    |                                                                                                    |                                                                                          |                                            |
|                                                      | To upload a document to this repository<br>it to the archive. You may then add add<br>to create additional documents. | , click the Browse button below to select<br>itional files to the document (such as in<br>the document (such as in) | t the file and the Upload button to upload<br>lages for HTML files) or upload more files |                                            |
|                                                      | You may wish to use the SHERPA ROME                                                                                   | EO tool to verify publisher policies before                                                                         | e depositing.                                                                            |                                            |
|                                                      | File                                                                                                    | From URL                                                                                                    | From Youtube                                                                             |                                            |
|                                                      |                                                                                                    | Brouse_ No file selected.                                                                                           |                                                                                          |                                            |
|                                                      | < Previous                                                                                                    | Save and Return Cancel                                                                                              | Next>                                                                                    |                                            |
| The Energy Institute is managed by The Energy Academ | ny and powered by <u>EPrints 3</u> software. <u>More information a</u>                                                | nd software credits.                                                                                                |                                                                                          | ejprints 🖕                                 |

Klik på "Browse..."

#### Naviger til filen

| 🔄 🌛 👻 🕇 🚺 « ei      | ntries → scan → Havmoelle_Projekt                                               | v C            | Search Havmo                                       | elle_Projekt 🔎                     |
|---------------------|---------------------------------------------------------------------------------|----------------|----------------------------------------------------|------------------------------------|
| Organize 🔻 New fold | er                                                                              |                |                                                    | i≡ <b>•</b> 🔟 @                    |
| ★ Favorites         | Name                                                                            | Da<br>25       | ate modified<br>-09-2014 16:39                     | Type<br>Adobe Acrobat D            |
| Downloads           | Havmoelle_Projekt13.pdf                                                         | 29             | -08-2014 13:53                                     | Adobe Acrobat D<br>Adobe Acrobat D |
| 🝓 Homegroup         | Havmoelle_Projekt15.pdf     Havmoelle_Projekt16.pdf     Havmoelle_Projekt16.pdf | 29<br>29<br>29 | -08-2014 13:43<br>-08-2014 13:44<br>-08-2014 13:41 | Adobe Acrobat D<br>Adobe Acrobat D |
| This PC             | <ul> <li>Havmoelle_Projekt18.pdf</li> <li>Havmoelle_Projekt19.pdf</li> </ul>    | 29             | -08-2014 13:43<br>-08-2014 13:39                   | Adobe Acrobat D<br>Adobe Acrobat D |
| System (C:)         | Havmoelle_Projekt20.pdf                                                         | 29<br>29       | -08-2014 13:40<br>-08-2014 13:40                   | Adobe Acrobat D<br>Adobe Acrobat D |
| libraries           | Havmoelle_Projekt22.pdf Havmoelle_Projekt23.pdf                                 | 29<br>29       | -08-2014 13:40<br>-08-2014 13:36                   | Adobe Acrobat D<br>Adobe Acrobat D |
| Backup              | Havmoelle_Projekt24.pdf     Havmoelle_Projekt25.pdf                             | 29<br>29       | -08-2014 13:36                                     | Adobe Acrobat D<br>Adobe Acrobat D |
| File r              | ame: Havmoelle_Projekt20.pdf                                                    | ~              | All Files (*.*)                                    | ×                                  |
|                     |                                                                                 |                | Onko                                               | Cancel                             |

Find filen på din computer (eller på nettet via fanen "From URL"

#### Ret info for filen

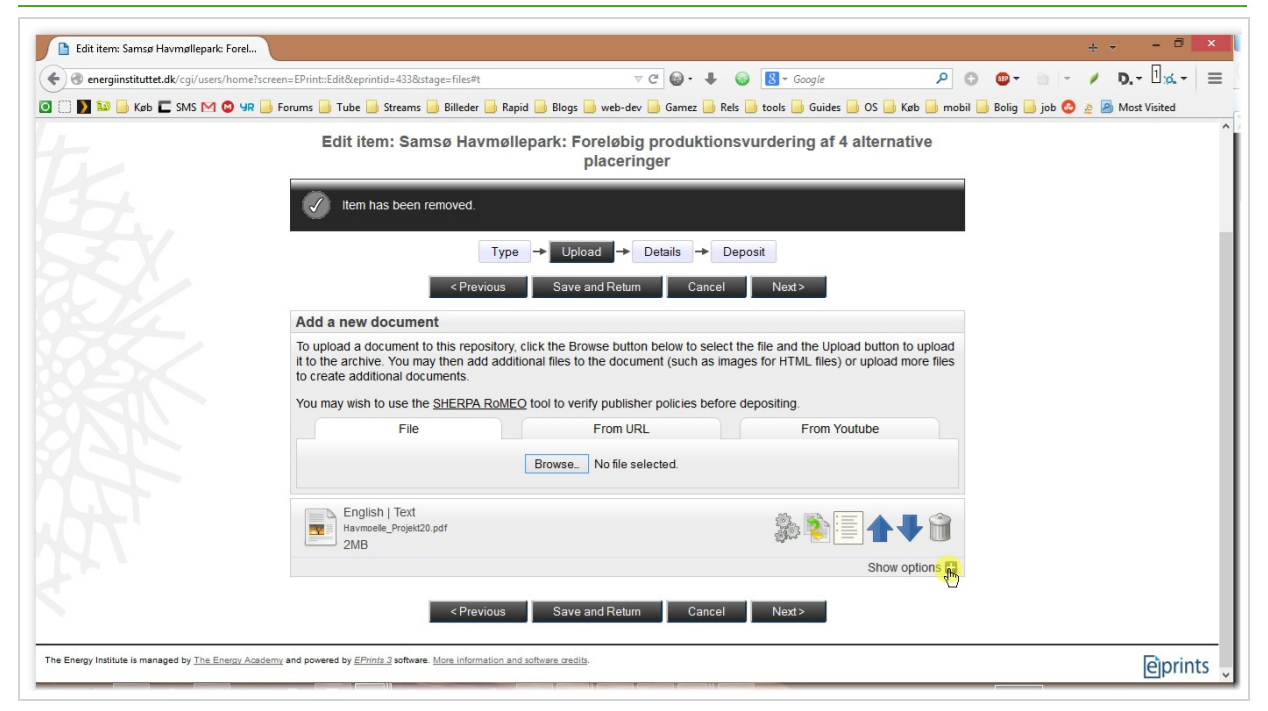

Klik på "Show options"

### Åben sprog-menuen

| Edit item: Samsø Havmønepark: Foret           |                                                                                           |                                             |           |                                                              |                                                         |                             |              | T       |               |    |
|-----------------------------------------------|-------------------------------------------------------------------------------------------|---------------------------------------------|-----------|--------------------------------------------------------------|---------------------------------------------------------|-----------------------------|--------------|---------|---------------|----|
| ) lenergiinstituttet.dk/cgi/users/home?screen | =EPrint::Edit&eprintid=433&stage=f                                                        | iles#t                                      |           | ⊽ C' @• ↓ @                                                  | 8 - Google                                              | ٥ م                         | • • •        | - /     | <b>D.</b> - 🛙 | :d |
| ] 🚺 🔝 📙 Køb 🔳 SMS M 🔕 YR 📙 Fo                 | rums 📙 Tube 📑 Streams 📑 Bil<br>Add a new document                                         | leder 📄 Rapid 🧧                             | Blogs     | 📄 web-dev 📄 Gamez 📄 Rels 📄                                   | tools 🔒 Guides Ы OS 🧧                                   | Køb 📄 mobil                 | 🔒 Bolig 🔒 jo | b 🚱 🧕 🛛 | Most Visit    | ed |
|                                               | To upload a document to this it to the archive. You may the to create additional document | repository, click<br>n add additiona<br>ts. | the Bro   | owse button below to select the the document (such as images | file and the Upload button<br>for HTML files) or upload | n to upload<br>d more files |              |         |               |    |
|                                               | You may wish to use the SHE                                                               | RPA RoMEO to                                | ol to ver | rify publisher policies before dep                           | oositing.                                               |                             |              |         |               |    |
|                                               | File                                                                                      |                                             |           | From URL                                                     | From Youtube                                            |                             |              |         |               |    |
|                                               |                                                                                           | В                                           | rowse_    | No file selected.                                            |                                                         |                             |              |         |               |    |
|                                               | English   Text<br>Havmoelle_Projekt20.pdf<br>2MB                                          |                                             |           |                                                              | \$                                                      | <b>V</b>                    |              |         |               |    |
|                                               |                                                                                           |                                             |           |                                                              | Hide                                                    | e options 🚍                 |              |         |               |    |
|                                               | Content:                                                                                  | UNSPECIFIED                                 | C         | ~                                                            |                                                         |                             |              |         |               |    |
|                                               | 🔘 Туре:                                                                                   | Text 🗸                                      | ]         |                                                              |                                                         |                             |              |         |               |    |
|                                               | Description:                                                                              |                                             |           |                                                              |                                                         | ?                           |              |         |               |    |
|                                               | O Visible to:                                                                             | Anyone                                      |           | <b>v</b>                                                     |                                                         |                             |              |         |               |    |
|                                               | License:                                                                                  | UNSPECIFIED                                 | D         |                                                              | <b>v</b>                                                |                             |              |         |               |    |
|                                               | Embargo expiry date:                                                                      | Year:                                       | Month:    | Unspecified V Day: ? V                                       |                                                         |                             |              |         |               |    |
|                                               | C Language:                                                                               | English                                     |           | Update Metadata                                              |                                                         | ?                           |              |         |               |    |

Klik på pilen ud for "English"

# Vælg sprog

| energiinstituttet.dk/cgi/users/home/screen=EPinti:Edit&epintid=433      | 80stage=fil                        | es#t                                   | Place D                       | unde alors [           | · · ·                 | 🗣 🥶        |                         | Guidae                    |                            | لر<br>مر ا             |           | tu 🕞 tab 🖉  |     | U, + ⊡:<br>Mart Vicit | Q. T |
|-------------------------------------------------------------------------|------------------------------------|----------------------------------------|-------------------------------|------------------------|-----------------------|------------|-------------------------|---------------------------|----------------------------|------------------------|-----------|-------------|-----|-----------------------|------|
| Add a new docum                                                         | nent                               |                                        | biogs                         | web-dev [              | Joannez               |            |                         | Jourdes                   | 03 0                       |                        | 5011 👝 50 | iig 🔄 job 🦕 | 2 2 | 1 101030 01310        | EG.  |
| To upload a documer<br>it to the archive. You<br>to create additional d | nt to this<br>may ther<br>locument | repository, clic<br>add addition<br>s. | k the Brows<br>al files to th | se button<br>le docume | below to<br>ent (such | select the | e file and<br>es for HT | I the Uplo<br>ML files) ( | ad button t<br>or upload r | o upload<br>nore files |           |             |     |                       |      |
| You may wish to use                                                     | the SHEP                           | RPA RoMEO to                           | ol to verify                  | publisher              | policies              | pefore d   | epositing               |                           |                            |                        |           |             |     |                       |      |
| Fi                                                                      | e                                  |                                        | F                             | From URL               |                       |            |                         | From Yo                   | utube                      |                        |           |             |     |                       |      |
|                                                                         |                                    |                                        | Rowco                         |                        | eted                  |            |                         |                           |                            |                        |           |             |     |                       |      |
|                                                                         |                                    |                                        | nowse_ n                      | NU IIIE SEIE           | cieu.                 |            |                         |                           |                            |                        |           |             |     |                       |      |
| English   Tex                                                           | t                                  | Ambia                                  | .1                            |                        |                       |            |                         |                           |                            |                        |           |             |     |                       |      |
| Havmoelle_Proje                                                         | kt20.pdf                           | Bulgarian                              | <u>^</u>                      |                        |                       |            |                         | 2                         |                            |                        |           |             |     |                       |      |
| LIND                                                                    |                                    | Danipi                                 |                               |                        |                       |            |                         |                           | Hide o                     | ptions                 | 1         |             |     |                       |      |
|                                                                         | ntent.                             | Greek                                  |                               |                        |                       |            |                         |                           |                            | ?                      |           |             |     |                       |      |
|                                                                         | interit.                           | English                                |                               | <u> </u>               |                       |            |                         |                           |                            |                        |           |             |     |                       |      |
| G                                                                       | Туре:                              | Estonian<br>Persian                    |                               |                        |                       |            |                         |                           |                            | ?                      |           |             |     |                       |      |
| Descri                                                                  | ption:                             | Finnish<br>Faroese                     |                               |                        |                       |            |                         |                           |                            | ?                      |           |             |     |                       |      |
|                                                                         | hle to:                            | French                                 | ~                             |                        |                       |            |                         |                           |                            | 2                      |           |             |     |                       |      |
|                                                                         |                                    | Hindi                                  |                               |                        |                       |            |                         |                           |                            |                        |           |             |     |                       |      |
| Lic                                                                     | ense:                              | Hungarian                              |                               |                        |                       |            |                         |                           | <b>v</b>                   | 2                      |           |             |     |                       |      |
| Embargo expiry                                                          | date:                              | Armenian<br>Indonesian                 | onth: U                       | Inspecified            | ✓ Day                 | ? ~        | ]                       |                           |                            | ?                      |           |             |     |                       |      |
|                                                                         | wade:                              | English                                | ×<br>•                        |                        |                       |            |                         |                           |                            | ?                      |           |             |     |                       |      |
|                                                                         |                                    |                                        | _                             |                        |                       |            |                         |                           |                            |                        |           |             |     |                       |      |

På billedet vælges "Danish"

| energiinstituttet.dk/cgi/users/home?scree | n=EPrint:Edit&eprintid=433&stage=1                                | īles#t                                                                                                    | P C C C ↓ ↓ ↓ ↓ ↓ ↓ ↓ ↓ ↓ ↓ ↓ ↓ ↓ ↓ ↓ ↓        |
|-------------------------------------------|-------------------------------------------------------------------|----------------------------------------------------------------------------------------------------|------------------------------------------------|
| 🔰 🔛 📑 Køb 🗖 SMS M 🥥 YR 📑 F                | orums M Tube M Streams M Bi<br>You may wish to use the <u>SHE</u> | leder 🦲 Rapid 🕌 Blogs 🦲 web-dev 🦲 Gamez 🦲 Rels 🦲 tools 🛁 Guides 🦲 OS<br><u>RPA ROMEO</u> toor to verily publisher policies before depositing. | 🔟 Køb 🔟 mobil 🔟 Bolig 🔟 job 💟 🖉 🦓 Most Visited |
|                                           | File                                                              | From URL From Youtube                                                                                                    |                                                |
|                                           |                                                                   | Browse No file selected.                                                                                                    |                                                |
|                                           | English   Text                                                    |                                                                                                    |                                                |
|                                           | Havmoelle_Projekt20.pdf<br>2MB                                    | an an an an an an an an an an an an an a                                                                                                    |                                                |
|                                           |                                                                   | H                                                                                                    | lide options 🚍                                 |
|                                           | Content:                                                          | UNSPECIFIED                                                                                                    | 2                                              |
|                                           | O Type:                                                           | Text 🗸                                                                                                    | 2                                              |
|                                           | Description:                                                      |                                                                                                    |                                                |
|                                           | O Visible to:                                                     | Anyone                                                                                                    |                                                |
|                                           | License:                                                          | UNSPECIFIED                                                                                                    | 8                                              |
|                                           | Embargo expiry date:                                              | Year: Month: Unspecified V Day: ? V                                                                                                    | 2                                              |
|                                           | Q Language:                                                       | Danish                                                                                                    |                                                |
|                                           | - Lunguage.                                                       | Lindate Metadata                                                                                                    |                                                |
|                                           |                                                                   | Opulie included                                                                                                    |                                                |
|                                           |                                                                   | Previous Save and Return Cancel News                                                                                                    |                                                |

Når du har uploadet alle filer, skal du klikke på "Next", for at tjekke udgivelsens oplysninger

## Tjek info

| C energiinstituttet.dk/cgi/users/home?screen            | n=EPrint::Edit&eprintic<br>orums 🎒 Tube 🎴 S | d=433&stage=core#t<br>Streams 📄 Billeder ៀ Rapio                                | d 🔒 Blogs 🔒 we                                                     | v C 🌚 •<br>eb-dev 🦲 Gamez                              | 🖡 😡 🔀 – Goog                                            |                    | ۹ ۵ (       | D- 0 -       | / P_           | - 1 <sub>16</sub> - |
|---------------------------------------------------------|---------------------------------------------|---------------------------------------------------------------------------------|--------------------------------------------------------------------|--------------------------------------------------------|---------------------------------------------------------|--------------------|-------------|--------------|----------------|---------------------|
| 🧿 🗍 📡 🔛 💪 Køb 🗖 SMS 🎮 🕲 4R 🔒 Fr                         | orums 🔒 Tube 🔒 S                            | Streams 📄 Billeder 📑 Rapio                                                      | d 📄 Blogs 🔒 we                                                     | eb-dev 📙 Gamez                                         | 📄 Rels 📄 tools 📄 G                                      |                    |             |              |                |                     |
|                                                         |                                             |                                                                                 |                                                                    |                                                        |                                                         | iides 📄 OS 📑 Køb 🛓 | 🖢 mobil 🔒 B | olig 📙 job 🙆 | 🧕 🤷 Mos        | t Visited           |
|                                                         |                                             |                                                                                 |                                                                    |                                                        |                                                         |                    |             | EN<br>INS    | IERG'<br>TITUT | Y O                 |
| Home About Browse Sea                                   | arch Statistics                             | s Help Go to T                                                                  | he Energy Acad                                                     | emy                                                    | _                                                       |                    |             | _            |                |                     |
| Logged in as J Wenzel   <u>Homepage</u>   <u>Manage</u> | e deposits   Manage                         | e records   <u>My Bookmarks</u>                                                 | Saved searches                                                     | Review Admir                                           | Edit page phrases                                       | Logout             |             |              |                | Search              |
|                                                         | © Title                                     | Samsø Havmøllepar<br>alternative place                                          | → Upload<br>→ Upload<br>Save and R<br>ck: Foreløbig<br>eringer     | ceringer<br>→ Details -<br>Return Ca                   | Deposit     Next>                                       |                    |             |              |                |                     |
|                                                         | Abstract                                    |                                                                                 |                                                                    |                                                        |                                                         |                    | 2           |              |                |                     |
|                                                         |                                             | Denne rapport ind<br>en havvindmøllepa<br>Delundersøgelsen<br>også står for sel | igår i et forp<br>ark 3-5 km syn<br>sker på opdra<br>lve forprojek | projekt vedrø<br>d eller vest<br>ag af Samsø E<br>tet. | rende etablering<br>for syd-Samsø.<br>nergiselskab, de: | af                 |             |              |                |                     |
|                                                         |                                             | Type                                                                            |                                                                    |                                                        |                                                         |                    | D           |              |                |                     |

På billedet rettes titlen til. Du behøver ikke skrive, at det er en ny version, det oplyser systemet selv.

#### **Rul ned**

| tuttet.dk/cgi/users/home?screen=EPrint::Edit&eprint | d=4338(stage=core#t  | ⊽ C' 🕼                               | • 🖡 😡 8 • Google                 | ₽ 0                           | / ¶_     |
|-----------------------------------------------------|----------------------|--------------------------------------|----------------------------------|-------------------------------|----------|
| (øb 🔲 SMS M 🕲 YR 📙 Forums 📙 Tube 📙                  | Streams 🔒 Billeder 🔒 | Rapid 🔒 Blogs Ы web-dev Ы Gan        | nez 🔒 Rels Ы tools Ы Guides Ы OS | 📄 Køb 📄 mobil 📄 Bolig 📄 job 🚱 | 🤌 🤌 Most |
| © Creators                                          |                      |                                      |                                  | ?                             |          |
|                                                     | Family N             | lame Given Name / Initials           | Email                            |                               |          |
|                                                     | 1. Rathmann          | 0                                    |                                  |                               |          |
|                                                     | 2.                   |                                      |                                  |                               |          |
|                                                     | 3.                   |                                      |                                  |                               |          |
|                                                     | 4.                   |                                      |                                  |                               |          |
|                                                     | More input           | rows                                 |                                  |                               |          |
| Corporate Ci                                        | eators               |                                      |                                  | 2                             |          |
|                                                     | 1                    |                                      |                                  |                               |          |
|                                                     | 2.                   |                                      | 00                               |                               |          |
|                                                     | 3.                   |                                      |                                  |                               |          |
|                                                     | More i               | input rows                           |                                  |                               |          |
|                                                     |                      |                                      |                                  |                               |          |
| C Publicatio                                        | n Details            |                                      |                                  |                               |          |
|                                                     | ۲                    | Published                            |                                  | 2                             |          |
|                                                     | 0                    | In Press                             |                                  |                               |          |
|                                                     | Status: C            | Submitted                            |                                  |                               |          |
|                                                     | C                    | Unpublished                          |                                  |                               |          |
|                                                     | Institution:         |                                      |                                  |                               |          |
|                                                     | Department: Af       | fd. for Vindenergi og Atmosfærefysil | k                                | 2                             |          |
| Piace                                               | of Publication:      |                                      |                                  |                               |          |
| Flace                                               | or rubication.       |                                      |                                  |                               |          |
|                                                     | -                    |                                      |                                  |                               |          |

Rul ned over siden og tjek at alle oplysninger gælder.

# Send til godkendelse

| Deposit item: Samsø Havmøllepark: F                                                                                                    | + ×                           |
|----------------------------------------------------------------------------------------------------|-------------------------------|
| 🔄 🕲 energünstituttet.dk/cgi/users/home?screen=EPrint::Deposit&eprintid=433#t 🔍 😋 😡 - II 😜 🔯 - Google 🖉 🕲 🖞                                                                                                    | ₽੶ :: · / ₽ <u>,</u> 1% :     |
| 🕽 🗌 🔯 📴 Køb 🗖 SMS M 🛇 YR 🥃 Forums 📴 Tube 🥃 Streams 📙 Billeder 🔒 Rapid 🛑 Blogs 🥃 web-dev 🔚 Gamez 📙 Rels 🔒 tools 📒 Guides 💭 OS 🥃 Køb 📒 mobil 📒 B                                                                                                    | olig 📙 job 🔕 🔌 🤷 Most Visited |
|                                                                                                    | INSTITUTE                     |
| Home About Browse Search Statistics Help Go to The Energy Academy                                                                                                    |                               |
| Logged in as J Wenzel   Homepage   Manage deposits   Manage records   My Bookmarks   Saved searches   Review   Admin   Edit page phrases   Logout                                                                                                    | Search                        |
| Deposit item: Samsø Havmøllepark: Foreløbig produktionsvurdering af 5 alternative         placringer         Type → Uplød → Details → Deposit    For work being deposited by its own author: In set archiving this collection of fles and associated bibliographic metadata. I grant The Energy institute the grant property and I understand that The Energy institute does not associated bibliographic metadata. I grant The Energy institute the grant of to store them and to make them permanently available publicly for free on-line. I declare that this material is my own intellectual property and I understand that The Energy institute to does not associated bibliographic metadata. (Al authors are urged to prominently assert their copyright on the tile page of their work.) For work being deposited by someone other than its author: I neety declare that the collection of flies and associated bibliographic metadata that 1 am archiving at The Energy institute is on the face, I accept full responsibility for any breach of copyright in distributing these flies or metadata may entail. Clicking on the deposit button indicates your agreement to these terms. Deposition Now Save for Later |                               |
| The Energy Institute is managed by The Energy Academy and powered by EPrints 2 software. More information and software credits.                                                                                                    | eprints                       |
|                                                                                                    |                               |

Klik på "Deposit Item Now"

#### Gå videre

| energinisticated.ac. cg//asers/nonne | erscreen=EPrint:Edit&leprintid=455&stage=core#t                              | ▼ C 🕲 • 🗣 🚳                      | Google                  | × 0 •••               |                          |
|--------------------------------------|------------------------------------------------------------------------------|----------------------------------|-------------------------|-----------------------|--------------------------|
| 🛿 🔛 Køb 🔳 SMS M 🙆 🕼                  | R 🥃 Forums 📑 Tube 📑 Streams 📑 Billeder 📑 Rapid                               | 🔒 Blogs 🍶 web-dev Ы Gamez Ы Rels | 🌛 tools 🌛 Guides 🌛 OS   | 🔒 Køb Ы mobil Ы Bolig | 📙 job 🔕 🔌 🧟 Most Visited |
|                                      | Related URLs: More                                                           | URL UN:                          | URL Type<br>SPECIFIED V |                       |                          |
|                                      | Funders                                                                      |                                  |                         | ?                     |                          |
|                                      | 1.<br>More input                                                             | rows                             |                         |                       |                          |
|                                      | O Projects                                                                   |                                  |                         | ?                     |                          |
|                                      | 1. Wind Turbines<br>2. Analog data<br>3.                                     | Vindmøller                       |                         |                       |                          |
|                                      | More input ro                                                                | ows                              |                         |                       |                          |
|                                      | Contact Email Address                                                        |                                  |                         |                       |                          |
|                                      | Uncontrolled Keywords                                                        |                                  |                         |                       |                          |
|                                      | Additional Information                                                       |                                  |                         |                       |                          |
|                                      | Comments and Suggestions                                                     |                                  |                         |                       |                          |
|                                      | <ul> <li>Additional Information</li> <li>Comments and Suggestions</li> </ul> |                                  |                         |                       |                          |

Når du har rettet til, så klik på "Next"

### Send til arkiv

| 🕒 View Item: Samsø Havmøllepark: Forel                 |                                                                     |                                                                      |                                                        |                         | +                            |
|--------------------------------------------------------|---------------------------------------------------------------------|----------------------------------------------------------------------|--------------------------------------------------------|-------------------------|------------------------------|
| energiinstituttet.dk/cgi/users/home?scree              | n=EPrint::View&eprintid=433#t                                       | ⊽ C [                                                                | • 🖡 🍪 🕙 • Google                                       | ۹                       | • 🖻 • 🥖 🃭 🗐 🔬 •              |
| 🕽 🗍 🚺 🔛 Køb 🗖 SMS M 🔕 YR 📙 F                           | orums 📙 Tube 🔒 Streams 🔒 Billeder 블 R                               | apid 📙 Blogs 📄 web-dev 블 Gar                                         | nez 🔒 Rels 🍰 tools 블 Guides                            | 🔒 OS 🔒 Køb Ы mobil Ы Bo | lig 📙 job 🙆 🙍 層 Most Visited |
|                                                        |                                                                     |                                                                      |                                                        |                         | INSTITUTE                    |
| Home About Browse Sea                                  | arch Statistics Help Go t                                           | o The Energy Academy                                                 |                                                        |                         |                              |
| .ogged in as J Wenzel   <u>Homepage</u>   <u>Manag</u> | e deposits   Manage records   My Bookmar                            | <u>ks</u>   <u>Saved searches</u>   <u>Review</u>   <u>A</u>         | lmin   Edit page phrases   Log                         | out                     | Search                       |
|                                                        | View Item: Samsø Havmø                                              | llepark: Foreløbig proo<br>placeringer                               | luktionsvurdering af                                   | 5 alternative           |                              |
|                                                        | Item has been deposited.                                            |                                                                      |                                                        |                         |                              |
|                                                        | Your item will not appear on th                                     | e public website until it has bee                                    | n checked by an editor.                                |                         |                              |
|                                                        | This item is in review. It w<br>Move to Repository                  | Il not appear in the repository u<br>Return item (with notification) | ntil it has been checked by a<br>Remove item (with not | n editor.<br>fication)  |                              |
|                                                        | Preview Details                                                     | Actions                                                              | History                                                | Issues                  |                              |
|                                                        | Rathmann, O (1998) Samsø Havmølle<br>Report. Forskningscenter Risø. | epark: Foreløbig produktionsvu                                       | dering af 5 alternative placer                         | ringer. Project         |                              |
|                                                        | This is the latest version of this item.                            |                                                                      |                                                        |                         |                              |
|                                                        | Danish   Text<br>Havmoelle_Projekt20.pdf<br>Download (2MB)          |                                                                      |                                                        |                         |                              |
|                                                        | Abstract                                                            |                                                                      |                                                        |                         |                              |

Hvis du ikke har lavet de store ændringer, kan du selv godkende dokumentet med det samme.

## Ny version færdig

| View Item: Samse Havmellenark: Forel                      |                                                                                               |                                                                  |                                                       |                                   | ÷                                    |
|-----------------------------------------------------------|-----------------------------------------------------------------------------------------------|------------------------------------------------------------------|-------------------------------------------------------|-----------------------------------|--------------------------------------|
| O energiinstituttet.dk/cgi/users/home?screen=E            | EPrint:View&eprintid=433                                                                      | ⊽ C <sup>i</sup> 6                                               | • 🗣 🎯 🚺 • Googl                                       | <u>م</u>                          | • • · · · / • •                      |
| 🕽 🗍 🚺 🔛 Køb 🗖 SMS M 🔕 YR 📙 Foru                           | ums 📙 Tube 🔒 Streams 🔒 Billeder Ы Ri                                                          | apid 🔒 Blogs 🔒 web-dev 🔒 Gan                                     | nez 📄 Rels 📄 tools 🔒 Gu                               | ides 🔒 OS 🔒 Køb Ы mo              | bil 📙 Bolig 📙 job 📀 🔌 🙆 Most Visited |
|                                                           |                                                                                               |                                                                  |                                                       |                                   | INSTITUTE                            |
| Home About Browse Searc                                   | ch Statistics Help Go to                                                                      | The Energy Academy                                               |                                                       |                                   |                                      |
| .ogged in as J Wenzel   <u>Homepage</u>   <u>Manage d</u> | deposits   <u>Manage records</u>   <u>My Bookmark</u>                                         | <u>s   Saved searches   Review   Ac</u>                          | min   Edit page phrases                               | Logout                            | Search                               |
| t-                                                        | View Item: Samsø Havmø                                                                        | llepark: Foreløbig prod<br>placeringer                           | luktionsvurdering                                     | af 5 alternative                  |                                      |
| <b>H</b> .                                                | Status of item changed to "Live                                                               | Archive                                                          |                                                       |                                   |                                      |
|                                                           | Retire I<br>Preview Details                                                                   | This item is in the repository wind http://energiinstituttet.dk/ | h the URL<br>433/<br>Remove item<br>History           | Issues                            |                                      |
|                                                           | Rathmann, O (1998) Samsø Havmølle<br>Report. Forskningscenter Risø.                           | park: Foreløbig produktionsvu                                    | dering af 5 alternative pl                            | aceringer. Project                |                                      |
|                                                           | This is the latest version of this item. Danish   Text Havmoelle_Projekt20.pdf Download (2MB) |                                                                  |                                                       |                                   |                                      |
|                                                           | Abstract<br>Denne rapport indgår i et forprojekt ve<br>syd-Samsø. Delundersøgelsen sker på    | edrørende etablering af en havv<br>å opdrag af Samsø Energiselsk | indmøllepark 3-5 km syd<br>ab, der også står for selv | eller vest for<br>e forprojektet. |                                      |

Når du ser denne besked, er både den gamle og den nye version online.